## 文字列分解

## フィールドの文字列を区切り文字で分割して縦に出力する

◇機能

《文字列分解》は、フィールドの文字列を区切り文字で分割して縦に出力する機能です。

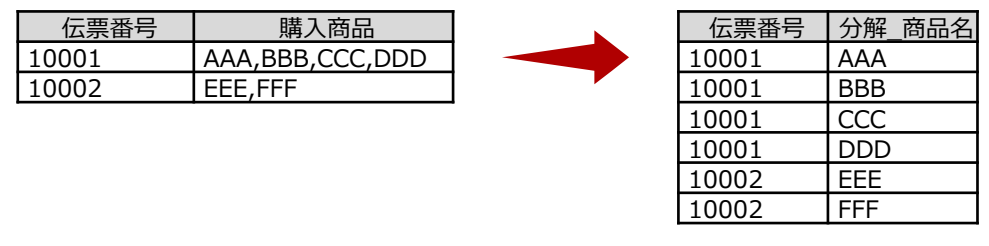

購入商品を区切り文字", "で分解

## ⇒×=-

《加工》-《文字列分解》

## ◇設定内容

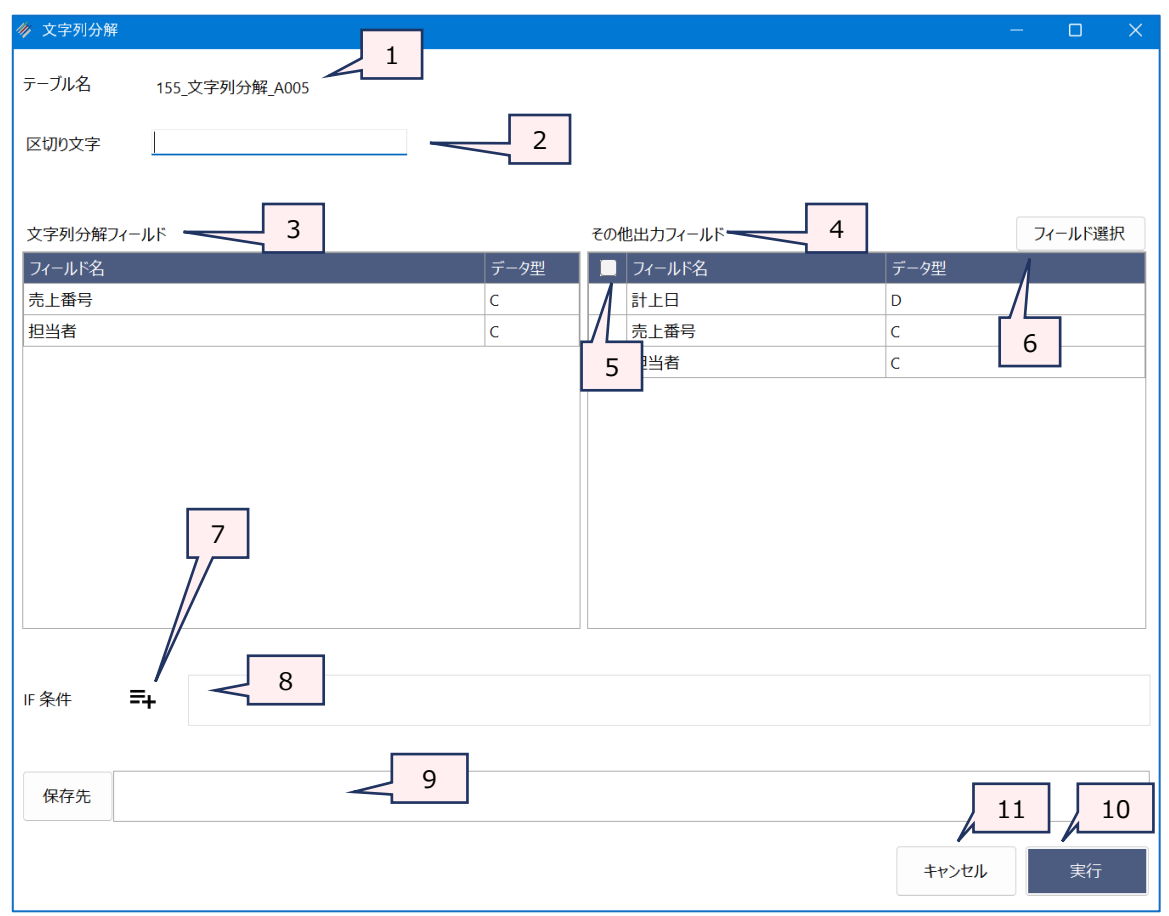

- 1. テーブル名 :操作の対象となっているテーブルが表示されます。 :分解の基準となる区切り文字を指定します。 2. 区切り文字(必須) 3. 文字列分解フィールド(必須) : 文字列を分解するフィールドを指定します。(複数選択不可) 4. その他出力フィールド : 文字列分解フィールドで選択したフィールドの他に、結果に表示したいフィールド がある場合は、フィールドの一覧からクリックで選択します。 : チェックボックスのオン/オフで、すべてのフィールドの選択/解除が行えます。 5. フィールドの全選択/全解除 《フィールド選択》ボタン :「フィールドの選択」画面を開き、フィールドの選択・並び順の変更を行うことがで 6. きます。 7. 《式ビルダ—》アイコン :「IF条件」の条件式を入力するために、式ビルダーを開いて使用できます。 IF条件(任意) :抽出条件を設定する場合は、「IF条件」に条件式を入力します。 8. 9. 保存先 :実行結果の出力先となる新規テーブル名を入力します。 《保存先》ボタンで、保存するフォルダを変更できます。ただし、使用可能なフォル ダは、プロジェクトが保存されているフォルダの「04 table」フォルダおよびそのサブ フォルダのみです 10. 《実行》ボタン :実行します。 11. 《キャンセル》ボタン :実行せず画面を閉じます。
- ◇操作ログ

**TEXTSPLIT ON** [文字列分解フィールド] "区切り文字" OTHER [その他出力フィールド1] [その他出力フィー ルド2] …またはALLFIELDS IF 条件式 TO テーブル保存場所 OPEN

※「IF条件」を設定した場合は、IF条件式が記述されます。